Inserimento crediti individuali sul portale del Co.Ge.A.P.S.

#### 1. Nel sito https://application.cogeaps.it/login effettuare il login con SPID o CIE

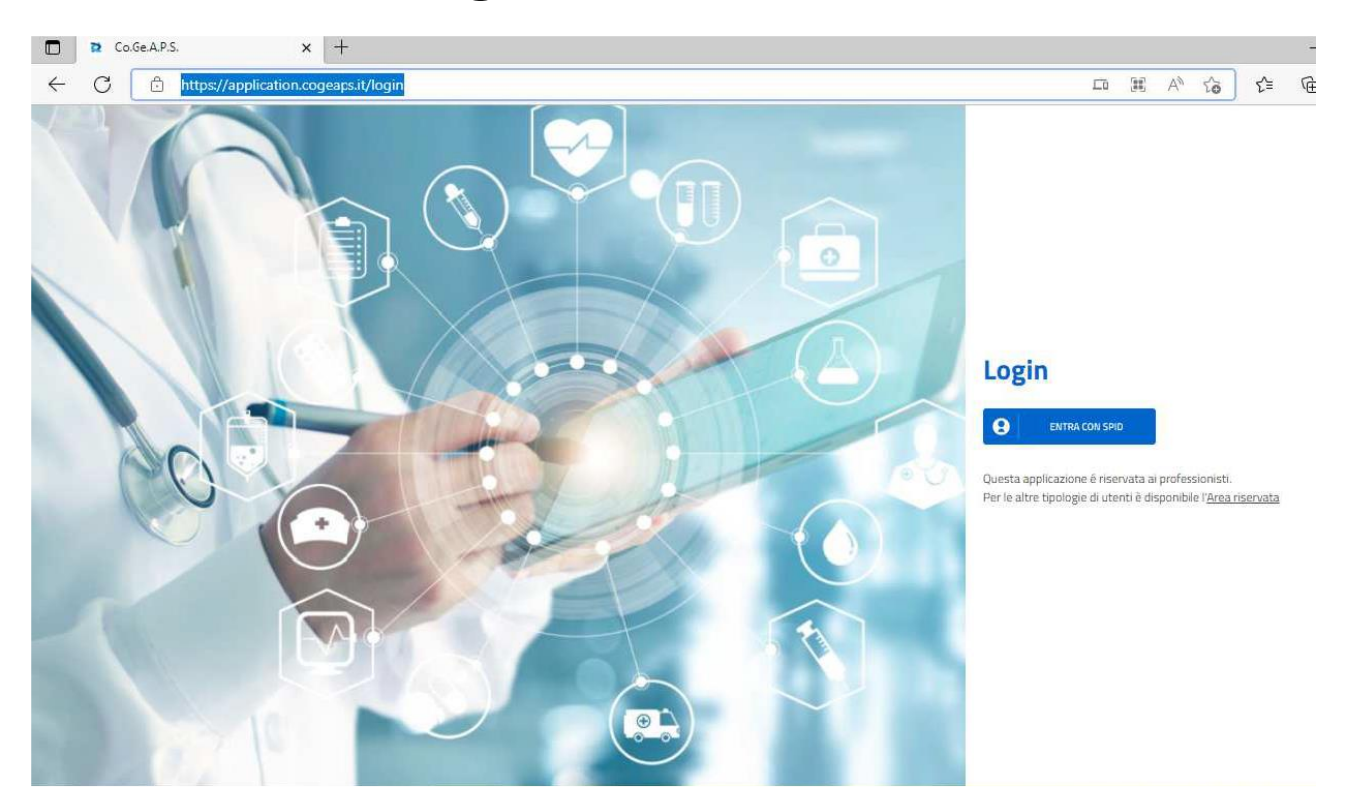

### Nella home page del professionista selezionare dal menù la voce CREDITI INDIVIDUALI

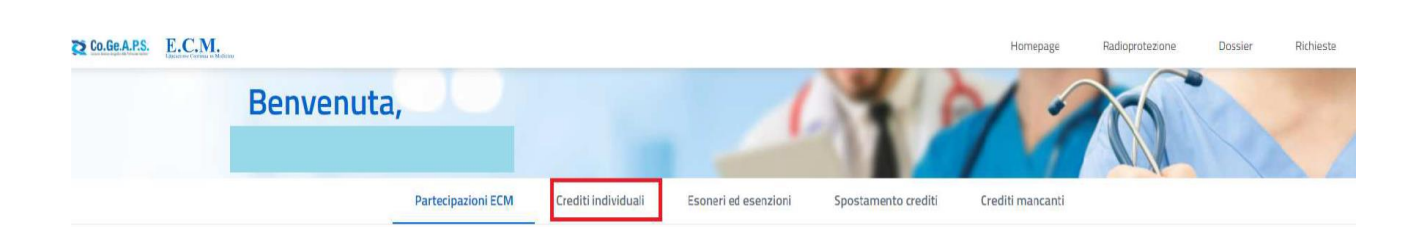

### Selezionare il triennio corrente (2023-2025)

# 3. Nel menù a tendina che si aprirà selezionare "Autoformazione"

#### Inserimento crediti individuali

Tipologia di credito

 Pubblicazione
 Crediti estero
 Tutoraggio
 Autoformazione
 Studi e ricerche
 Corsi obbligatori per lo svolgimento di attività di ricerca scientifica
 Instructione
 Instructione
 Instructione
 Instructione
 Instructione
 Instructione
 Instructione
 Instructione
 Instructione
 Instructione
 Instructione
 Instructione
 Instructione
 Instructione
 Instructione
 Instructione
 Instructione
 Instructione
 Instructione
 Instructione
 Instructione
 Instructione
 Instructione
 Instructione
 Instructione
 Instructione
 Instructione
 Instructione
 Instructione
 Instructione
 Instructione
 Instructione
 Instructione
 Instructione
 Instructione
 Instructione
 Instructione
 Instructione
 Instructione
 Instructione
 Instructione
 Instructione
 Instructione
 Instructione
 Instructione
 Instructione
 Instructione
 Instructione
 Instructione
 Instructione
 Instructione
 Instructione
 Instructione
 Instructione
 Instructione
 Instructione
 Instructione
 <li

## 4. Si aprirà una pagina (in immagine)

.

•

-

#### Inserimento crediti individuali

Tipologia di credito Autoformazione

#### Informazioni evento

🛗 Data di inizio \*

🛗 Data di fine \*

Numero ore formazione \*

Tipo autoformazione \*

Titolo materiale autoformazione \*

Obiettivo \*

Annulla Invia richiesta

Informazioni professionista

Professione \*

plina/e \*

# 5. Per valorizzare i CREDITI, inserire le informazioni:

Informazioni evento:

-Data inizio:

-Data fine:

-Numero ore di formazione = 4

-Obiettivo\*

-Tipo autoformazione (selezionare "materiali durevoli")

-Tipo materiale autoformazione = Syllabus

Informazioni del professionista:

-Professione: (il portale mostrerà la vostra professione)

-Disciplina: (il portale mostrerà la vostra disciplina)

\* Dal menù a tendina selezionare l'obiettivo

**formativo:** "Argomenti di carattere generale: sanità digitale, informatica di livello avanzato e lingua inglese scientifica. Normativa in materia sanitaria: i principi etici e civili del S.S.N. e normativa su materie oggetto delle singole professioni sanitarie, con acquisizione di nozioni di sistema"

#### 6. Il sistema mostrerà il riepilogo dei dati inseriti ai fini del riconoscimento crediti per autoformazione (controllare che i dati siano corretti)

DOMANDA DI RICONOSCIMENTO DEI CREDITI ECM PER AUTOFORMAZIONE

Il sattoscritto

codice fiscale

nato a

CHIEDE

il riconoscimento dei crediti ECM per attività di autoformazione, al sensi del paragrafo 3:5 del Manuale sulla Formazione Continua del Professionista Sanitario, con la seguente attribuzione:

Objettivo formativo: Argomenti dicarattere generale: sanita' digitale, informatica di livello avanzato e ingua inglese scientifica. Normativa in materia sanitaria: iprinopi etici e civili del S.S.N. e normativa su materie oggetto delle singole professioni sanitaria; con acquisizione di rozioni di sistema

DICHIARA

- Professione: Ostetrica/o
- Disciplina: Ostetrica/o

A tal fine, consapevole delle sanzioni penali previste dall'art. 76 del d.P.R. 28/12/2000, n. 445 per le ipotesi di falsità in atti e dichiarazioni mendaci, sotto la propria responsabilità

di aver svolto la seguente attività di autoformazione. Sylabus dai 01/06/2023 ai 01/07/2023 per 10 ore totali.

Il sottoscritto presia il consenso al trattamento dei dati personali ai sensi dell'artt. 13 e 14 del Regolamento Europeo sul trattamento dei dati personali (Regolamento UE 2016/679 - "GDPR").

Accetto l'autocerticazione sopra citata

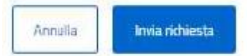

7. Spuntare la voce "Accettol'autocertificazione sopra citata" e il tasto"Invia Richiesta"

- 8. Comparirà un messaggio di conferma dell'avvenuto inserimento
- 9. A questo punto nella sezione "eventi" della home page del professionista sarà visibile il numero di crediti ECM ottenuti per l'attività di autoformazione.

NB: secondo le disposizioni del sistema ECM i crediti acquisiti per autoformazione non possono eccedere il 20% del fabbisogno triennale complessivo